## UNIS W2000-G 系列 Web 应用防火墙

故障处理手册

Copyright © 2020 紫光恒越技术有限公司及其许可者版权所有,保留一切权利。 非经本公司书面许可,任何单位和个人不得擅自摘抄、复制本文档内容的部分或全部, 并不得以任何形式传播。本文档中的信息可能变动,恕不另行通知。

| 1 简 <b>介</b> | ۲                                             | ·1 |
|--------------|-----------------------------------------------|----|
| 1            | .1 故障处理注意事项                                   | •1 |
| 1            | .1 故障处理求助方式                                   | •1 |
| 1            | .2 故障处理流程                                     | •2 |
| 1            | .3 了解故障相关的其他信息                                | .3 |
| 1            | .4 故障记录                                       | .3 |
| 2 故障         | 章处理                                           | .3 |
| 2            | 2.1 登录系统后,菜单栏只显示主页面                           | .3 |
|              | 2.1.1 故障描述                                    | .3 |
|              | 2.1.2 故障排查                                    | .3 |
| 2            | 2.2 串联部署后,网络不通,服务器无法访问;                       | .3 |
|              | 2.2.1 故障描述                                    | .3 |
|              | 2.2.2 故障处理流程                                  | •4 |
|              | 2.2.3 故障处理步骤                                  | •4 |
| 2            | 2.3 设备串联或旁路后,网络正常,服务器可正常访问,但是防护设备上无访问日志和攻击日志。 | •4 |
|              | 2.3.1 故障描述                                    | •4 |
|              | 2.3.2 故障处理流程                                  | •4 |
|              | 2.3.3 故障处理步骤                                  | •4 |
| 2            | 2.4 用户忘记密码或用户被锁定了                             | •4 |
|              | 2.4.1 故障描述                                    | •4 |
|              | 2.4.2 故障处理                                    | •5 |
|              | 2.4.3 故障处理步骤                                  | •5 |
| 2            | 2.5 设备上线后后,部分站点或者 URL 无法正常访问                  | •6 |
|              | 2.5.1 故障描述                                    | •6 |
|              | 2.5.2 故障处理流程                                  | •6 |
|              | 2.5.3 故障处理步骤                                  | •6 |
| 2            | 2.6 浏览器打开地址链接后显示证书存在安全问题                      | •6 |
|              | 2.6.1 故障描述                                    | •6 |
|              | 2.6.2 故障处理流程                                  | •7 |
|              | 2.6.3 故障处理步骤                                  | .7 |
| 3 故障         | 章诊断命令                                         | .8 |
| 3            | 8.1 常用故障诊断命令                                  | .8 |

目 录

ii

# 1 简介

本文档介绍 UNIS WEB 应用防火墙常见故障的诊断及处理措施。 本文档适用于用户、系统管理员在产品使用过程中出现的故障处理及注意事项

## 

系统正常运行时,建议您在添加任务后,请勿进行关机重启等操作,以免影响其他用户正在执行的 任务,避免造成任务中断,任务停止,影响其他用户使用。

### 1.1 故障处理注意事项

## 🥂 注意

设备正常运行时,建议您在完成重要功能的配置后,及时保存并备份当前配置,以免设备出现故障 后配置丢失。建议您定期将配置文件备份至远程服务器上,以便故障发生后能够迅速恢复配置。

在进行故障诊断和处理时,请注意以下事项:

- 系统出现故障时,请尽可能全面、详细地记录现场信息(包括但不限于以下内容),收集信息 越全面、越详细,越有利于故障的快速定位。
  - 。 记录具体的故障现象、故障时间、配置信息。
  - 。 记录完整的网络拓扑,包括组网图、端口连接关系、故障时间,故障功能模块。
  - 。 查看系统信息和诊断信息。
  - o 记录设备故障时单板、电源、风扇指示灯的状态,或给现场设备拍照记录。
  - 。 记录现场采取的故障处理措施和后台执行操作(比如配置操作、插拔线缆、手工重启设备) 及实施后的现象效果。
  - o 记录故障处理过程中配置的所有命令行显示信息。
- 更换和维护设备部件时,请关机并摘除电源以确保您和设备的安全。
- 故障处理过程中如需更换硬件部件,请参考与软件版本对应的版本说明书,确保新硬件部件和 软件版本的兼容性。

## 1.1 故障处理求助方式

使用过程中,常见故障问题,请参考以下故障处理解决办法,若您遇到的问题不在以下故障处理范 围内,或者当故障无法自行解决时,请详细记录故障信息、故障现象等,并和紫光横越公司技术支 持人员沟通,进行故障定位分析,获取解决办法。

## 1.2 故障处理流程

故障的处理难以根据现象直接推导出故障原因,不同原因可能会导致相同的故障现象。本节提供的 故障处理流程主要用于指导用户科学地处理故障,有效地将故障范围缩小。从而达到提高故障处理 效率,减少处理时间的目的。

系统化的故障处理,有利于将大型、综合、复杂的现象分隔缩小范围,从而达到对故障现象的准确 定位。

#### 图1-1 故障处理流程

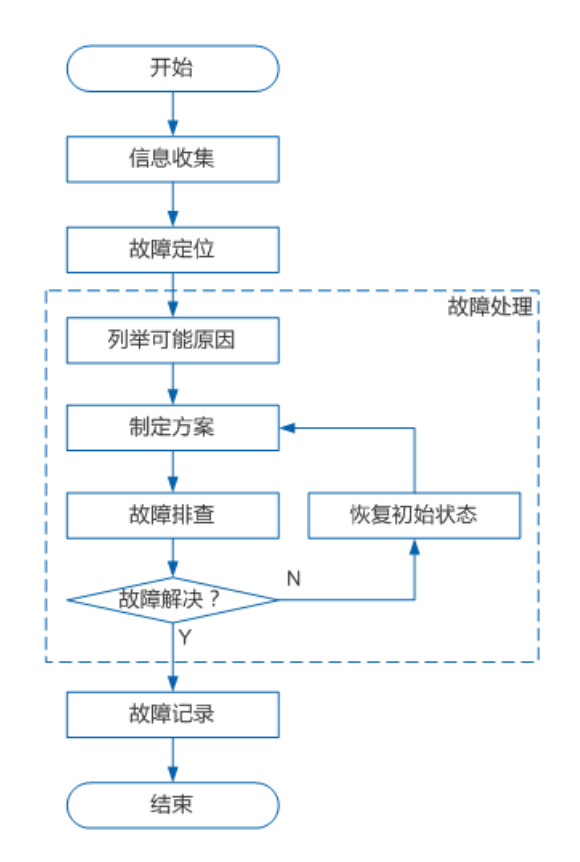

- 信息收集:发生故障后应该第一时间收集故障的相关信息,而不是盲目的进行故障恢复。
- 故障定位:根据收集的故障信息,进行故障的初步定位,从而有效的缩小故障的范围。
- 列举可能原因:根据定位后的结果,列出所有的可能原因。
- 制定方案:以故障原因的可能性大小,辅助参考是否容易实施,制定故障排查的顺序,同时每
  种原因也要制订故障排查方案。
- 故障排查:按照方案依次进行故障的排查,根据排查结果决定是否继续排查下一个原因。
- 恢复初始状态:在排除特定故障后,如果没有解决问题,需要恢复为故障的初始状态,避免引入其他故障。
- 故障记录:完成故障处理后,需要将故障排查过程进行文档化记录,以便故障排查经验的记录 和传递。

## 1.3 了解故障相关的其他信息

从受故障影响的用户收到报告,并收集到一些故障现象后。还需要从其他相关用户那里继续收集有 用的信息,以辅助进行定位判断。通常需要确认:

- (1) 发生故障时是否修改了配置?
- (2) 设备在正常情况下的工作状态?
- (3) 发生故障前,用户可能做了哪些操作,操作的顺序是怎样的?

#### 1.4 故障记录

将故障处理的过程进行文档化是故障处理的最后一步,完整清晰的文字记录有助于对故障处理经验的积累和传递。记录中需要包含本次故障处理的全部信息,通常包含:

- (1) 故障现象描述及收集的相关信息。
- (2) 网络拓扑图绘制。
- (3) 故障发生的可能原因。
- (4) 对每一种可能原因制定的方案和实施结果。

## **2** 故障处理

## 2.1 登录系统后,菜单栏只显示主页面

#### 2.1.1 故障描述

登录系统后,菜单栏只显示出主页面栏,未显示相关配置等栏

#### 2.1.2 故障排查

出现此问题原因是设备未导入授权或授权文件已过期,在主页面>许可证管理>升级许可信息,进行 授权文件导入

## 2.2 串联部署后,网络不通,服务器无法访问;

#### 2.2.1 故障描述

在设备串联部署在交换机和服务器之间时,导致网络无法联通,服务器无法访问;

#### 2.2.2 故障处理流程

- 1. 检查网络配置以及插线情况
- 2. 检查询问网络环境的特殊性

#### 2.2.3 故障处理步骤

- (1) 检查网桥地址是否存在冲突。地址冲突会导致流量不能正常经过 Web 应用防火墙。
- (2) 检查网关配置是否有误,错误的网关地址导致流量不能正常传输。
- (3) 检查网络接口是否连接有误,错误的网桥接口和插线的接口不对应导致流量不能正常传输。
- (4) 检查网络环境中是否有链路聚合或者 trunk 模式环境,如果存在,需要在 WAF 上相应地配置 channel 模式或者 trunk 模式。

## 2.3 设备串联或旁路后,网络正常,服务器可正常访问,但是防护设备上 无访问日志和攻击日志。

#### 2.3.1 故障描述

WAF 设备上未产生防护服务器的访问日志或防护日志。

#### 2.3.2 故障处理流程

#### 1. 检查服务器管理配置

#### 2. 检查防护策略配置

#### 2.3.3 故障处理步骤

- (1) 检查服务器管理中的服务器 ip 地址和服务器的端口号是否填写错误,错误的 ip 地址/端口号会导致无法防护和记录日志。
- (2) 检查服务器管理中的部署模式和防护模式是否配置错误,选取错误的部署模式和防护模式会导 致无法防护和记录日志。
- (3) 检查服务器管理中的接口是否配置错误,选择错误的接口会导致无法防护和记录日志。
- (4) 检查是否开启防护策略,未开启防护策略会导致无法记录日志。
- (5) 检查访问日志是否选择开启,未开启访问日志,将不会记录日志。
- (6) 上述现象都未出现,进行抓包检查流量和访问情况;若只有 arp 包,再对 Web 应用防火墙进 行网络配置检查;若有正常的数据包,针对具体数据包情况进行分析。

### 2.4 用户忘记密码或用户被锁定了

#### 2.4.1 故障描述

Web 界面登录用户,提示账户被锁定,请联系管理员。

#### 图2-1 用户被锁定

|        | 已经被锁定,请联系管 | ]<br>理员! |
|--------|------------|----------|
| אנטח 🔤 |            | LURJ     |
|        | ● 中文       | ● 英语     |
| 登录方式   | ●普通        | Radius   |
|        | 登录         |          |
|        |            |          |

#### 2.4.2 故障处理

account 管理员登录后找到对应的用户,解除锁定或者重置密码都可。

#### 2.4.3 故障处理步骤

(1) account 管理员登录 Web 管理端, 检查该账号是否由于输入错误的密码超过限定次数后导致, 如图 2-2, 系统管理>账户管理, 查看该账号是否在阻断用户列表中。

图2-2 开启被锁定账户

| ☆ 主页面           | < + 修改密码 + 用户管理 + 阻断用户列表 |              |                     | 解除锁定 × 刷新 3 |
|-----------------|--------------------------|--------------|---------------------|-------------|
| <b>4</b> 3 系统配置 | ✓ 登录名称                   | 用户源地址        | 阻斯开始时间              | 状态          |
| 账户管理            | ✓ admin                  | 192.168.8.53 | 2019-05-12 16:20:44 | 已阻断         |
|                 |                          |              |                     |             |
| _               |                          |              |                     |             |
|                 |                          |              |                     |             |
|                 |                          |              |                     |             |
|                 |                          |              |                     |             |
|                 |                          |              |                     |             |

- (2) 如果在阻断用户列表中,选中该用户并点击"解除锁定按钮"即可解除锁定。
- (3) 如果用户无法回忆起密码,可以选择重置密码,方法是:在用户管理中选中该用户点击"重置" 按钮,输入新密码

#### 图2-3 重置用户

| + 修改密码 + 用户管理 | + 阻断用户列表 |              |           | 编辑 🖌 🖩 删除 🗙 增加 🕇 | 重置℃ 刷新℃ 封禁模式 € |
|---------------|----------|--------------|-----------|------------------|----------------|
| 用户名           |          | 用户组          | 空闲锁定时间(分) | 登录尝试次数           | 密码长度           |
| audit         |          | auditgroup   | 5         | 3                | 10             |
| ✓ admin       |          | admingroup   | 5         | 3                | 10             |
| account       |          | accountgroup | 5         | 3                | 10             |
|               | 重置用户     |              |           |                  |                |
|               | 用户名 *    | admin        |           |                  |                |
|               | 新密码*     |              |           |                  |                |
|               |          | (保存習)        |           |                  |                |

## 2.5 设备上线后后,部分站点或者URL无法正常访问

#### 2.5.1 故障描述

部分站点和 url 无法正常访问//数据无法上传等现象。

#### 2.5.2 故障处理流程

#### 1. 检查确认是否由匹配 WAF 规则导致的

#### 2. 如果是 WAF 规则导致的, 排除/不启用误拦截的规则

#### 2.5.3 故障处理步骤

- (1) 检查访问控制>黑名单/URL 黑名单是否误配了,如果是误配了,删除即可;
- (2) 对站点停用 Web 防护策略,再进行访问测试,确认是否由 WAF 的 Web 防护规则导致的;
- (3) 检查日志系统>攻击日志,查看是否有相应 URL 的阻断日志,若攻击日志较多或刷新较快,可通过攻击日志的条件进行站点/目的 URL 过滤查询,找到相关攻击类型、处理动作、规则名称,根据规则名称/规则号在 Web 防护策略中不启用相关规则或者设置更合适的处理动作即可;
- (4) 如果上述操作仍不能解决正常业务访问被 WAF 阻断的情况,请在系统诊断>远程支持,点击 "生成"按钮完成一键信息收集并发送给技术支持人员协助分析。

#### 图2-4 一键信息收集

| ➡ 远程支持    |          |  |  |
|-----------|----------|--|--|
| 请点击(生成)按钮 | 完成一键信息收集 |  |  |

## 2.6 浏览器打开地址链接后显示证书存在安全问题

#### 2.6.1 故障描述

浏览器访问平台链接地址后,提示此证书存在安全问题。

#### 图2-5 浏览器访问证书问题

| 您的连接不是私密连接                                                                                           |                    |
|----------------------------------------------------------------------------------------------------|--------------------|
| 攻击者可能会试图从 <b>172.16.100.105</b> 窃取您的信息(<br>内容或信用卡信息)。 <u>了解详情</u><br>NET::ERR_CERT_AUTHORITY_INVALID | 例如:密码、通讯           |
| 自动向 Google 发送一些 <u>系统信息和网页内容</u> ,以帮助检测<br><u>私权政策</u>                                               | 危险应用和网站。隐          |
| 隐藏详情                                                                                                 | 返回安全连接             |
| 此服务器无法证明它是172.16.100.105;您计算机的携<br>安全证书。出现此问题的原因可能是配置有误或您的连                                          | 操作系统不信任其<br>接被拦截了。 |
| 继续前往172.16.100.105 ( 不安全 )                                                                           |                    |
|                                                                                                    |                    |

#### 图2-6 浏览器访问证书问题

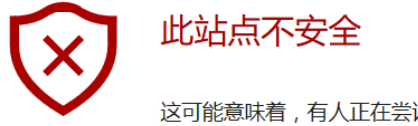

这可能意味着,有人正在尝试欺骗你或窃取你发送到服务器的任何信息。你应该立即关闭此站点。

#### 🗖 转到起始页

详细信息

#### 你的电脑不信任此网站的安全证书。 该网站的安全证书中的主机名与你正在尝试访问的网站不同。

错误代码: DLG\_FLAGS\_INVALID\_CA DLG\_FLAGS\_SEC\_CERT\_CN\_INVALID

继续转到网页 (Not recommended)

#### 2.6.2 故障处理流程

点击继续浏览即可。

#### 2.6.3 故障处理步骤

点击"继续跳转到网页",此问题是由于产品的 HTTPS 证书不是公有证书,浏览器默认不认可私 有证书导致。选择"继续"不会对浏览器有影响。

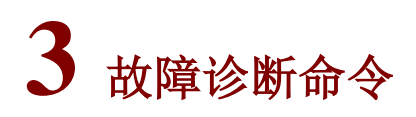

## 3.1 常用故障诊断命令

| 命令              | 说明         |
|-----------------|------------|
| help            | 帮助按钮       |
| ifconfig        | 显示当前网络接口信息 |
| ping            | 检查网络是否连通   |
| reboot -R       | 重启         |
| display-version | 查看系统信息     |